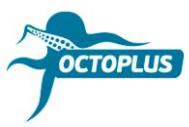

# Як активувати Octoplus Unlimited SE + Sony для Medusa

Крок 1. Під'єднайте ваш бокс Medusa до ПК

### Крок 2. Встановіть останню версію ПЗ Octoplus Suite

Завантажити: <u>https://octoplusbox.com/ru/download/software/</u>

| octoplusbox.com/en/download/software,                                                                              | /                                      |                            | E Q                    | 🕁 🚼                              | 👆 🕐 🦷 🤇        |
|----------------------------------------------------------------------------------------------------|----------------------------------------|----------------------------|------------------------|----------------------------------|----------------|
| OCTOPLUS                                                                                                    | Products Features                      | Downloads                  | English<br>Help Center | Pyccaui Esp<br>f 2 8+<br>Dealers | añol Português |
| )                                                                                                    |                                        |                            |                        | SOFTWARE                         | FORUM          |
| Home > Software                                                                                                    |                                        |                            |                        |                                  |                |
| Google Custom Search                                                                                               | Software                               | e                          |                        |                                  |                |
| Latest News                                                                                                    | + Remote support of + Octoplus/Octopus | olient<br>5 Shell v1.1.9.2 |                        |                                  |                |
| 22 Octoplus Huawei Tool v.1.1.4 is out!<br>Added Write Board Firmware operation.                                   | - Octoplus Suite v1                    | 1.5.8                      |                        |                                  |                |
| Cotoplus / Octopus Box Samsung Software<br>v.2.8.7 is out!<br>Added Repair IMEI and Repair Network operations.     | Date: 11.10.18<br>Size: 74.6 MB        |                            |                        |                                  |                |
| 16 Octoplus FRP Tool v.1.8.5 is out!<br>Added Reset FRP via Test Point for Huawei<br>(Qualcomm CPU based devices). | Download                               |                            |                        |                                  |                |
|                                                                                                    | + Octoplus JTAG Ir                     | staller v1.9.5.5           |                        |                                  |                |
| V Read more                                                                                                    | + Octoplus JTAG Ir                     | nstaller v1.9.5.5 Lite     |                        |                                  |                |
| Octoplus - is my choice!                                                                                           | + Octoplus/Octopus                     | s LG Installer v2.9.8      |                        |                                  |                |
|                                                                                                    | + Octoplus FRP To                      | ol Installer v1.8.5        |                        |                                  |                |
| Octoplus best, please add kirin 710 based<br>phones & & good team Octo                                             | + Octoplus PRO JT                      | AG Installer 2.0.3         |                        |                                  |                |
| Tigran Nersisyan                                                                                                   | + Octoplus Huawei                      | Installer v1.1.4           |                        |                                  |                |
| 66 NUMBER 1 IN WORLD                                                                                               | + Octoplus Samsur                      | ng Installer v2.8.7        |                        |                                  |                |
|                                                                                                    |                                        |                            |                        |                                  |                |

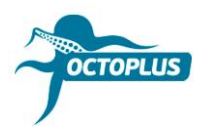

#### Крок 3. Запустіть ПЗ Octoplus Suite. Виберіть вкладку Support & options

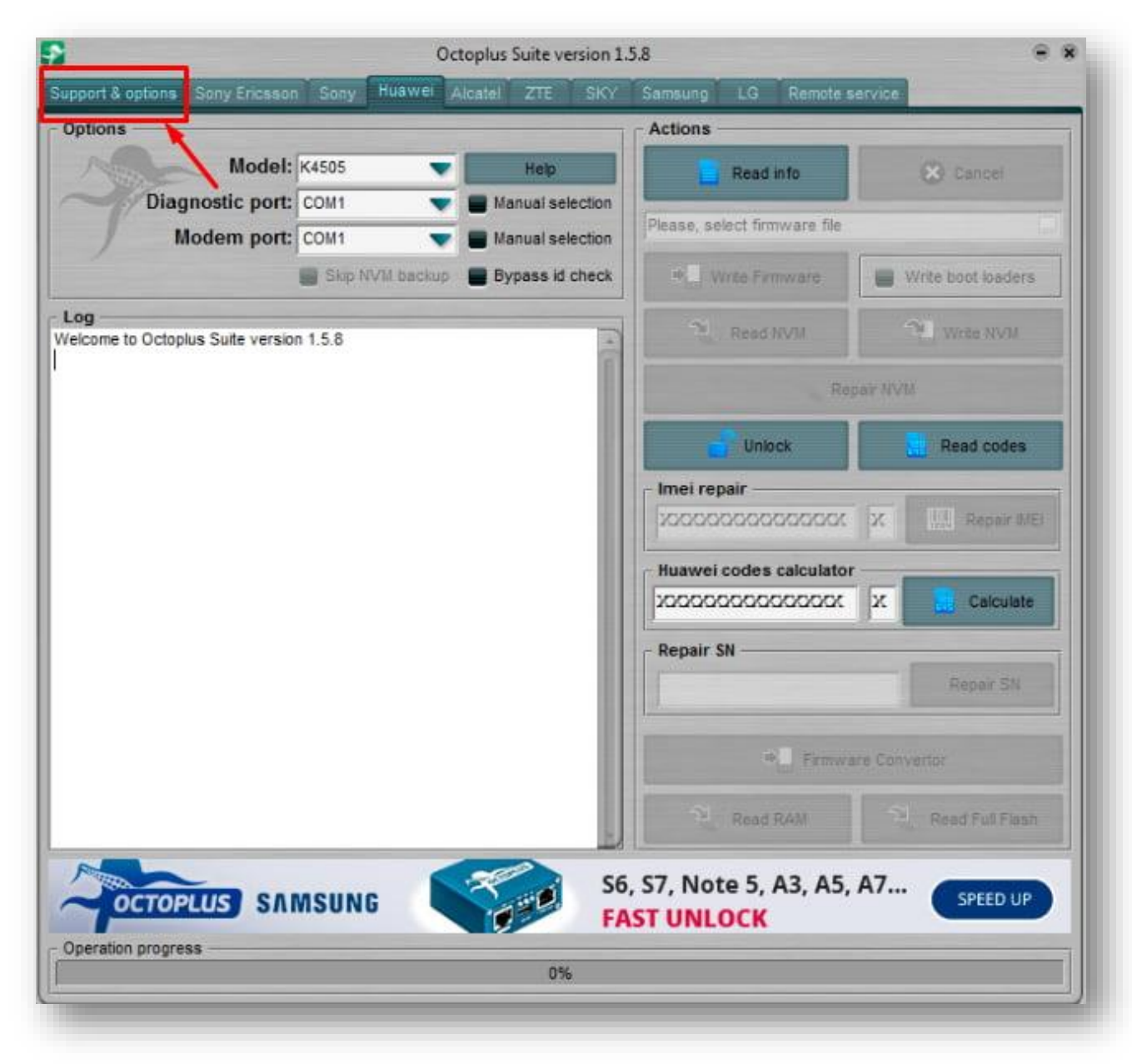

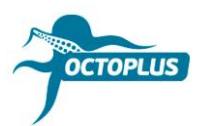

Крок 4. Скопіюйте і вставте ваш логін і пароль (вказані в листі про підтвердження замовлення)

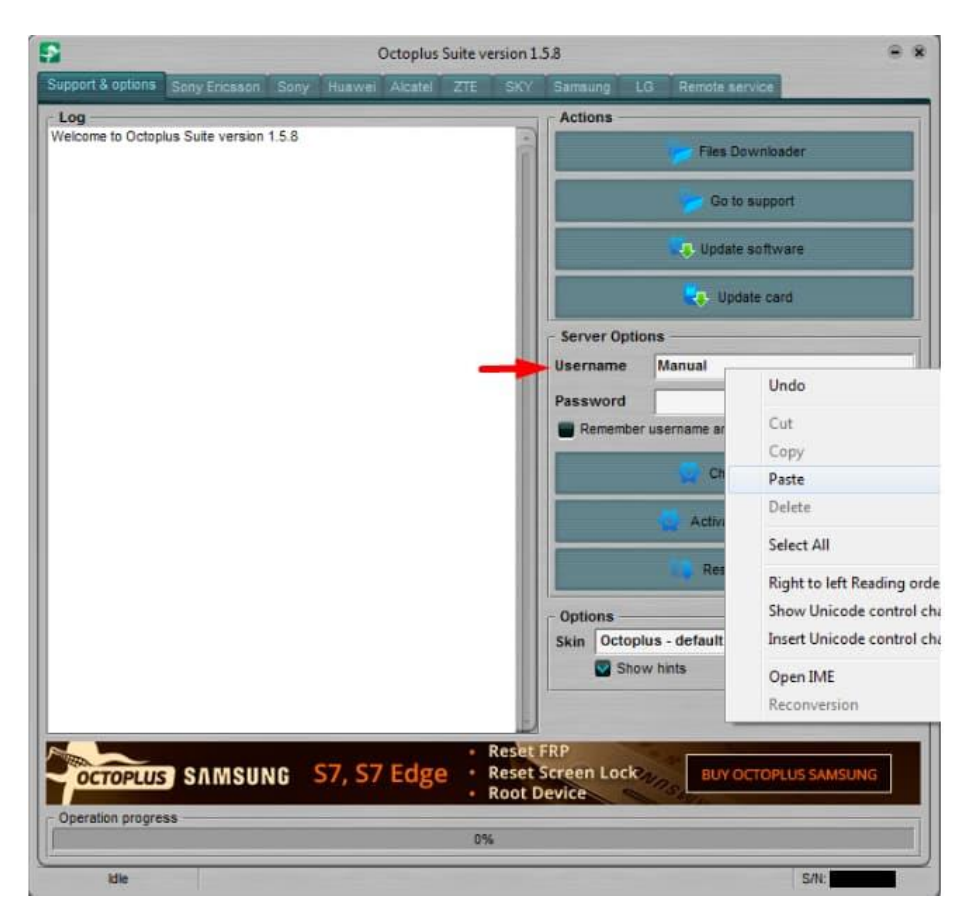

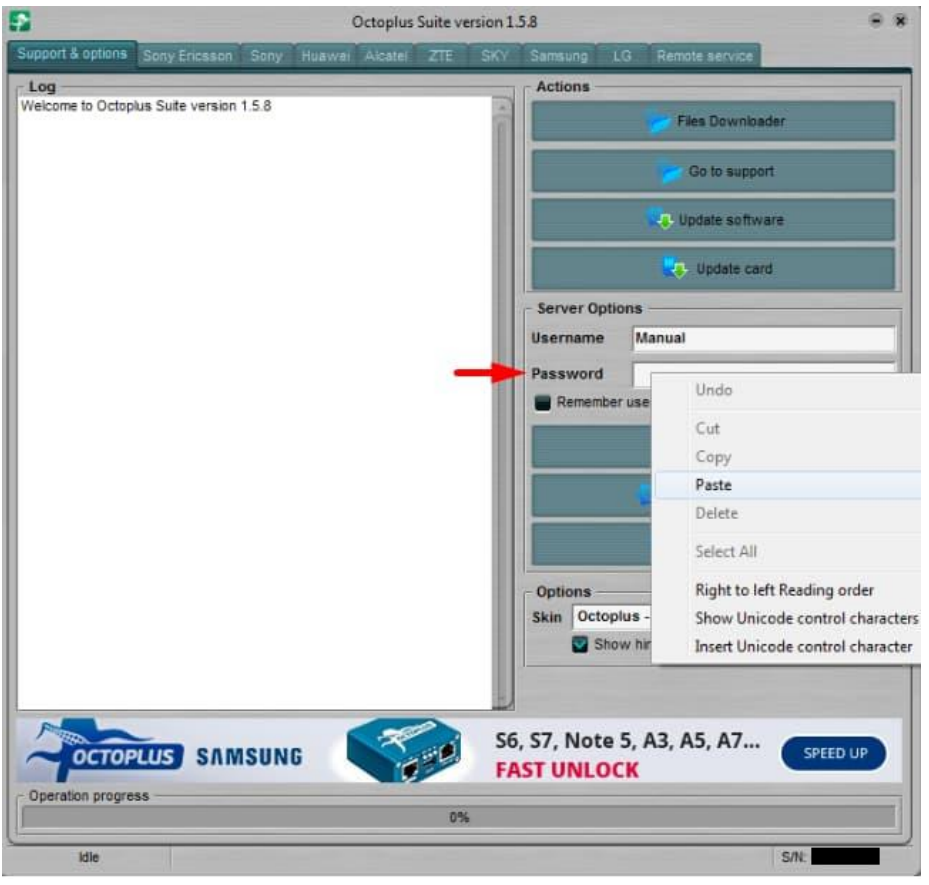

3/10

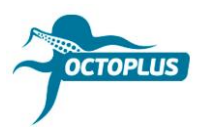

Крок 5. Клікніть на кнопку Check balance

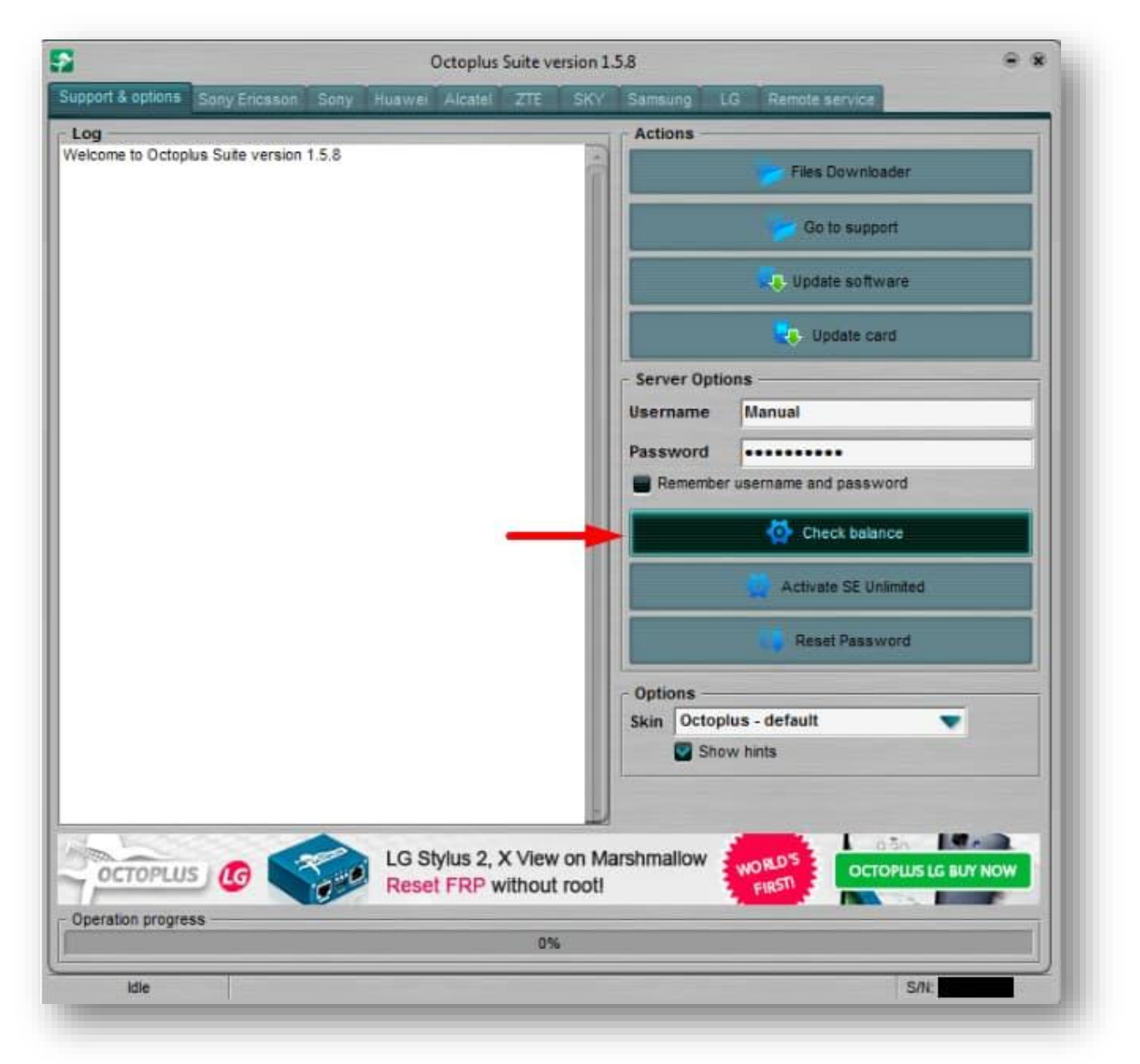

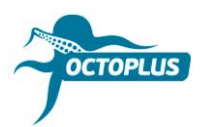

Крок 6. Переконайтесь в тому, що у вас на балансі 400 кредитів

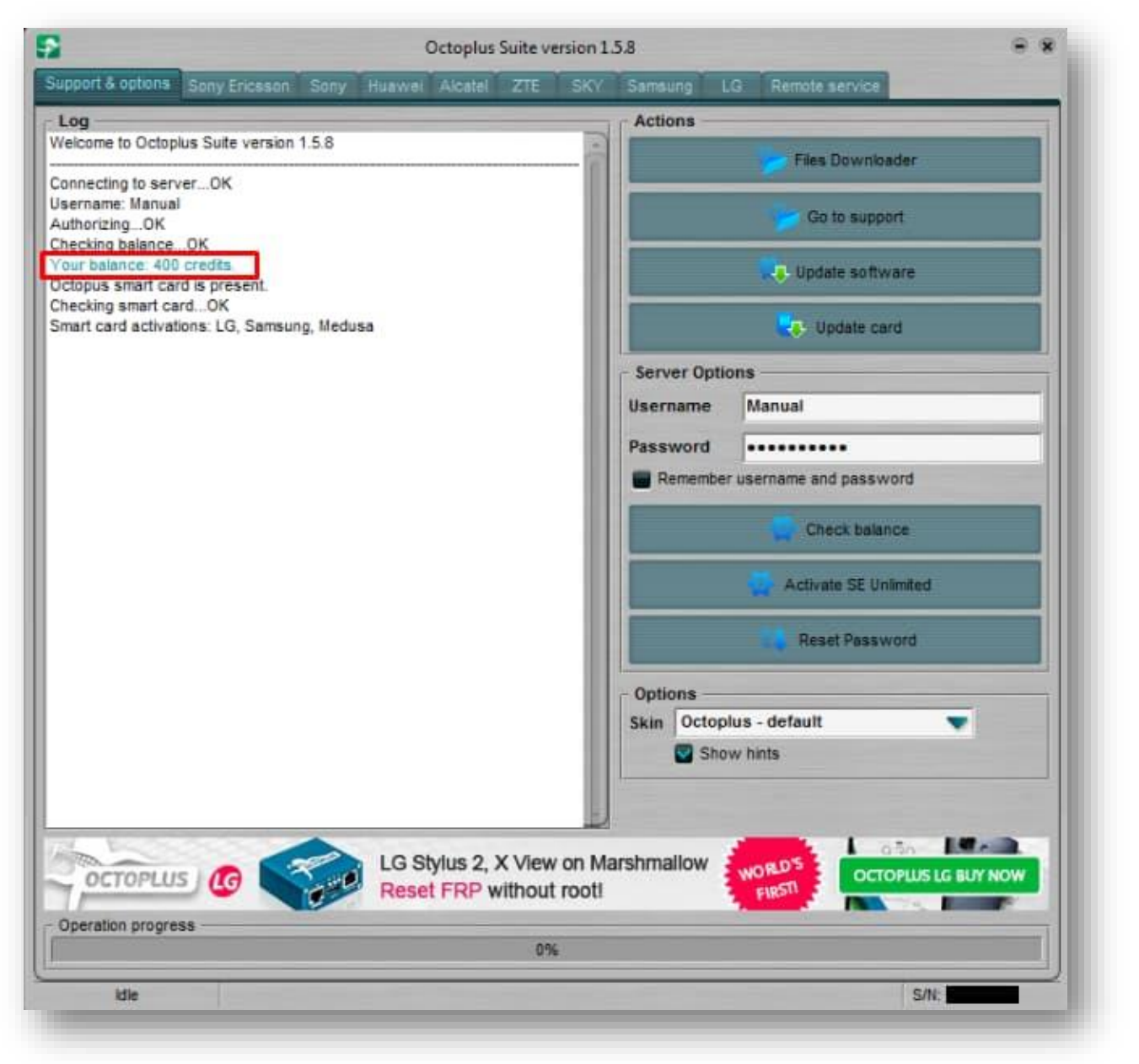

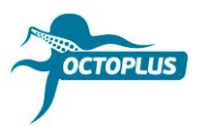

Крок 7. Клікніть Activate SE Unlimited

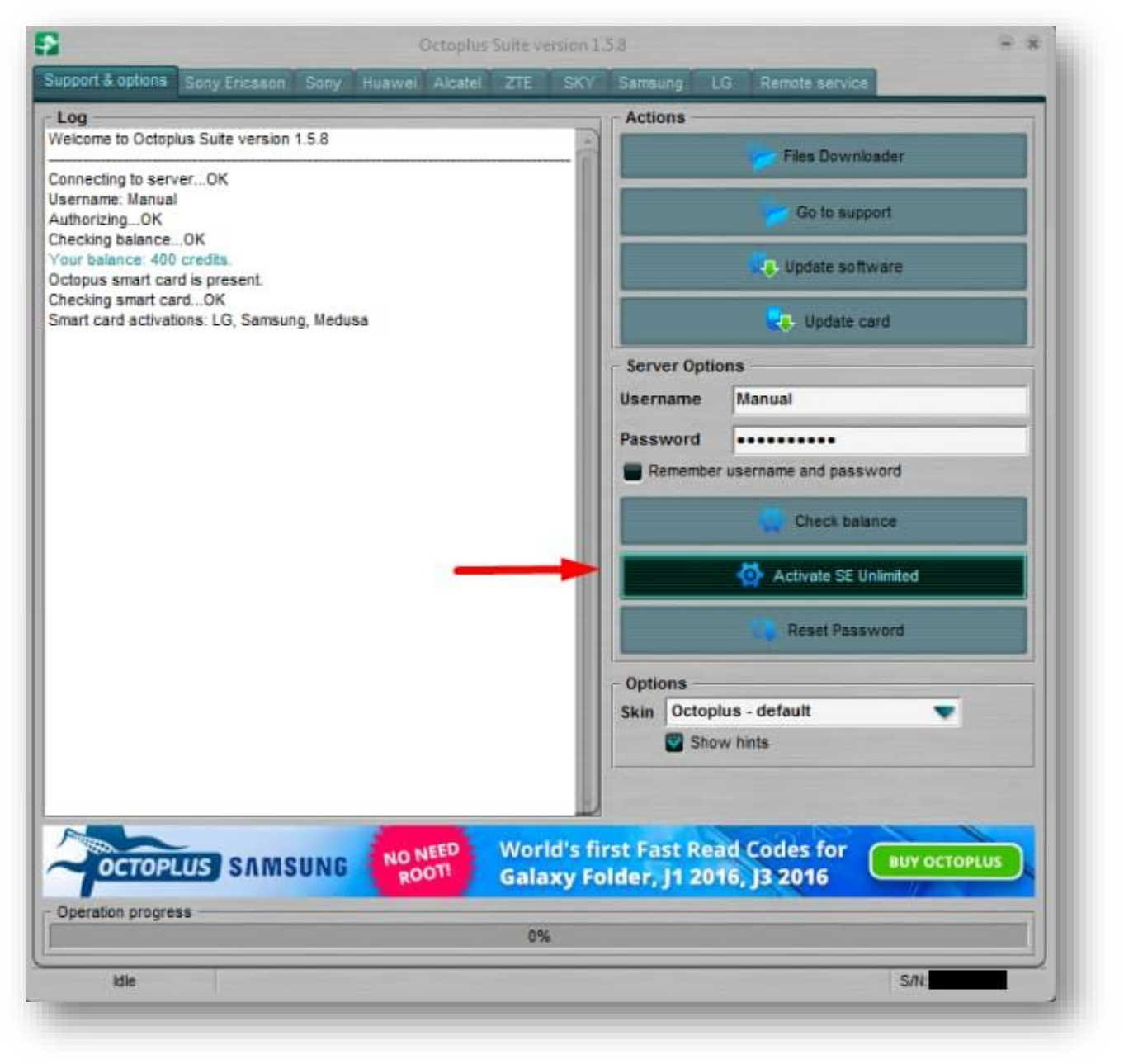

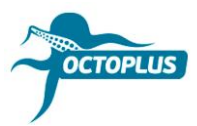

## Крок 8. Натисніть ОК, щоб продовжити

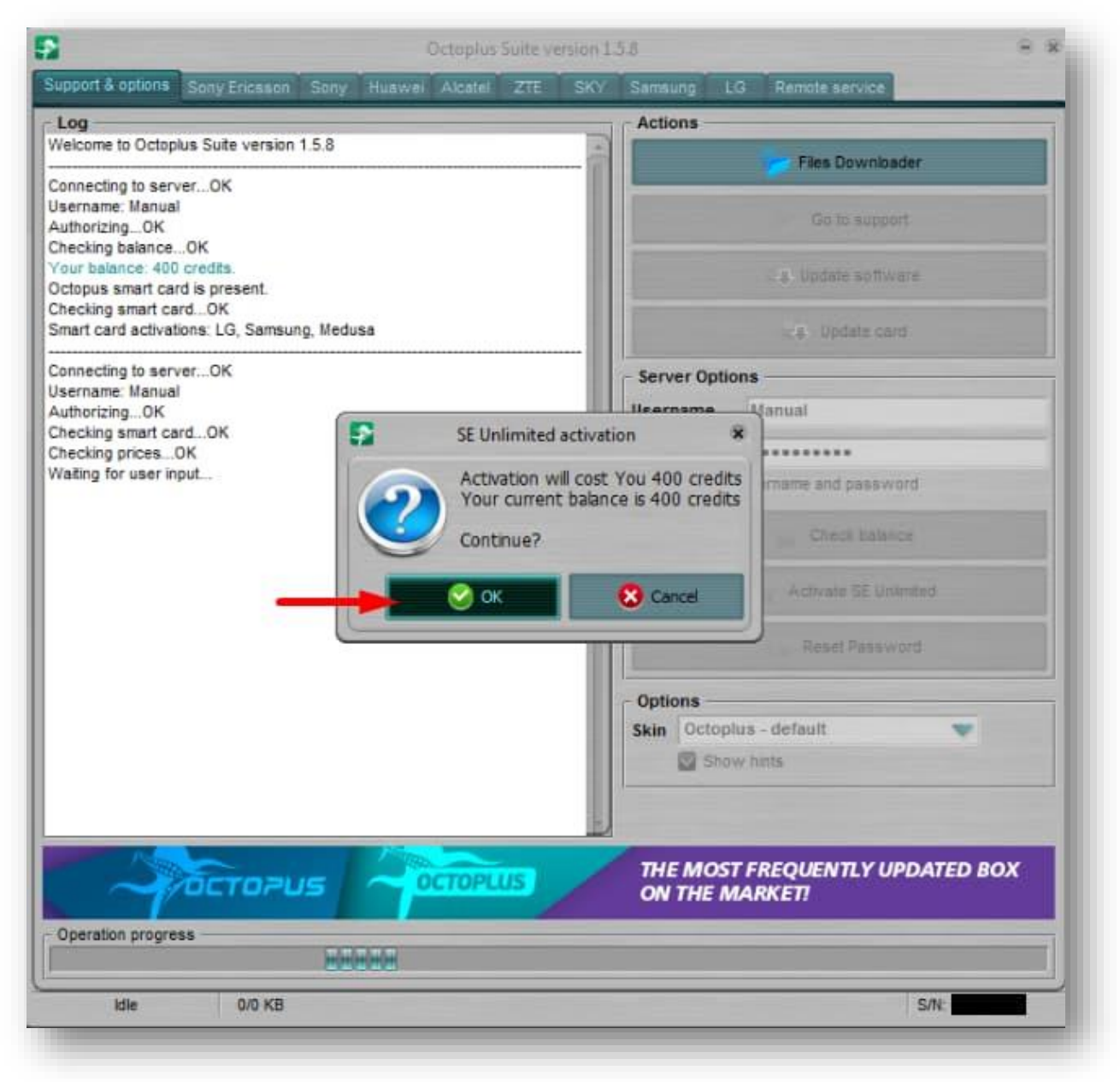

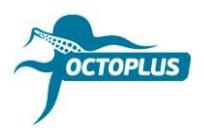

Крок 9. Зачекайте, поки завершиться процес активації

|                                            | Octoplus Suite | version 1. | 5.8         |                          |       |
|--------------------------------------------|----------------|------------|-------------|--------------------------|-------|
| apport & options Sony Ericsson Sony Huaw   | ei Alcatel ZTE | SKY        | Samsung     | LG Remote service        |       |
| Log                                        |                |            | Actions     |                          |       |
| elcome to Octoplus Suite version 1.5.8     |                | -          |             | Eine Downloader          |       |
| annecting to server. OK                    |                |            |             | Tilds Wownbodder         |       |
| sername: Manual                            |                | - 11       |             |                          |       |
| uthorizingOK                               |                | - 10       |             | Go to support            |       |
| hecking balanceOK                          |                | - 10       |             |                          |       |
| our balance, 400 credits.                  |                | - 10       |             | Update software          |       |
| hecking smart cardOK                       |                | - 10       |             |                          |       |
| mart card activations: LG, Samsung, Medusa |                |            |             | - Update card            |       |
|                                            |                |            |             |                          |       |
| ername: Manual                             |                | - 18       | Server Opti | ions                     |       |
| uthorizingOK                               |                |            | Username    | Manual                   |       |
| hecking smart cardOK                       |                | - 88       |             |                          |       |
| hecking prices OK                          |                | - 88       | Password    |                          |       |
| ctivating SE UnlimitedOK                   |                | - 11       | Remembe     | er username and password |       |
|                                            |                | - 11       |             | Check balance            |       |
|                                            |                | - 11       |             | H Chick Charles          |       |
|                                            |                |            |             | Activate SE Unlimited    |       |
|                                            |                |            |             | Reset Password           |       |
|                                            |                | - 11       | Options -   |                          |       |
|                                            |                | - 11       | Skin Octop  | olus - default           |       |
|                                            |                | - 11       | Sho         | ow hints                 |       |
|                                            |                | - 11       |             |                          |       |
|                                            |                | 2          |             |                          |       |
|                                            | 10.            |            |             |                          |       |
|                                            | OCTOPLUS       | F.         | AST & RESP  | ONSIVE CUSTOMER SUPI     | PORTI |
| Operation progress                         |                |            |             |                          |       |
|                                            |                | 56         |             |                          |       |
|                                            |                |            |             |                          |       |
|                                            |                |            |             |                          |       |

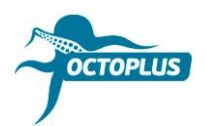

Крок 10. Клікніть на кнопку Check Balance ще раз

| upport & options Sony Ericsson Sony Huawai Alcatel ZTE S | KY Samsung LG Remote service        |
|----------------------------------------------------------|-------------------------------------|
| Log                                                      | Actions                             |
| Welcome to Octopius Suite version 1.5.8                  | Files Downloader                    |
| Connecting to serverOK                                   |                                     |
| Jsername: Manual                                         | Go to support                       |
| Checking balanceOK                                       |                                     |
| Your balance: 400 credits.                               | Update software                     |
| Decoration and the present.                              |                                     |
| Smart card activations: LG, Samsung, Medusa              | Level Update card                   |
| Connecting to serverOK                                   | Server Ontions                      |
| Jsername: Manual                                         |                                     |
| AuthorizingOK<br>Checking smart cardOK                   | Username Manual                     |
| Checking pricesOK                                        | Password                            |
| Waiting for user inputOK                                 | Remember username and password      |
| According of comment. Or                                 |                                     |
|                                                          | Check balance                       |
|                                                          | Activate SE Unlimited               |
|                                                          | Reset Password                      |
|                                                          | Ontines                             |
|                                                          | Skin Octoplus - default             |
|                                                          | Show hints                          |
|                                                          |                                     |
|                                                          |                                     |
|                                                          |                                     |
|                                                          | FAST & RESPONSIVE CUSTOMER SUPPORT! |
|                                                          |                                     |
| Operation progress                                       |                                     |
| 0%                                                       |                                     |
| His                                                      | CAL                                 |

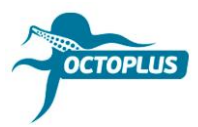

# Готово! Процес активації завершено!

| Octoplus Suite version 1.5.8                              |                                |  |  |
|-----------------------------------------------------------|--------------------------------|--|--|
| upport & options Sony Ericsson Sony Huawei Alcatel ZTE    | SKV. Samsung LG Remote service |  |  |
| Log                                                       | Actions                        |  |  |
| Welcome to Octoplus Suite version 1.5.8                   | Files Downloader               |  |  |
| Connecting to serverOK                                    |                                |  |  |
| Username: Manual                                          | Co to surgest                  |  |  |
| AuthorizingOK                                             | Go to support                  |  |  |
| Vour balance. UK                                          |                                |  |  |
| Octopus smart card is present.                            | Update software                |  |  |
| Checking smart cardOK                                     |                                |  |  |
| Smart card activations: LG, Samsung, Medusa               | Update card                    |  |  |
| Connecting to serverOK                                    | - Server Ontions               |  |  |
| Jsername: Manual                                          |                                |  |  |
| AuthorizingOK                                             | Username Manual                |  |  |
| Checking smart cardOK                                     | Password                       |  |  |
| Waiting for user input. OK                                |                                |  |  |
| Activating SE UnlimitedOK                                 | Remember username and password |  |  |
| Connecting to server. QK                                  | Check balance                  |  |  |
| Username: Manual                                          |                                |  |  |
| AuthorizingOK                                             | And and Of Unitedad            |  |  |
| Checking balanceOK                                        | Activate Sc Unimited           |  |  |
| Your balance: 0 credits.                                  |                                |  |  |
| Checking smart card OK                                    | Reset Password                 |  |  |
| Smart card activations: LG, Samsung, SE Unlimited, Medusa |                                |  |  |
|                                                           | Options                        |  |  |
|                                                           | Skin Octoplus - default        |  |  |
|                                                           | Show hints                     |  |  |
|                                                           |                                |  |  |
|                                                           |                                |  |  |
|                                                           |                                |  |  |
| LG X Style                                                | K10. Stylus 2. X Cam. Fx0!     |  |  |
| CTOPLUS JUG WORLD'S                                       | FIRST SUPPORT I                |  |  |
| HORED 3                                                   |                                |  |  |
| Operation progress                                        |                                |  |  |
| 01                                                        | 5                              |  |  |
| Idle                                                      | SAL                            |  |  |
|                                                           |                                |  |  |